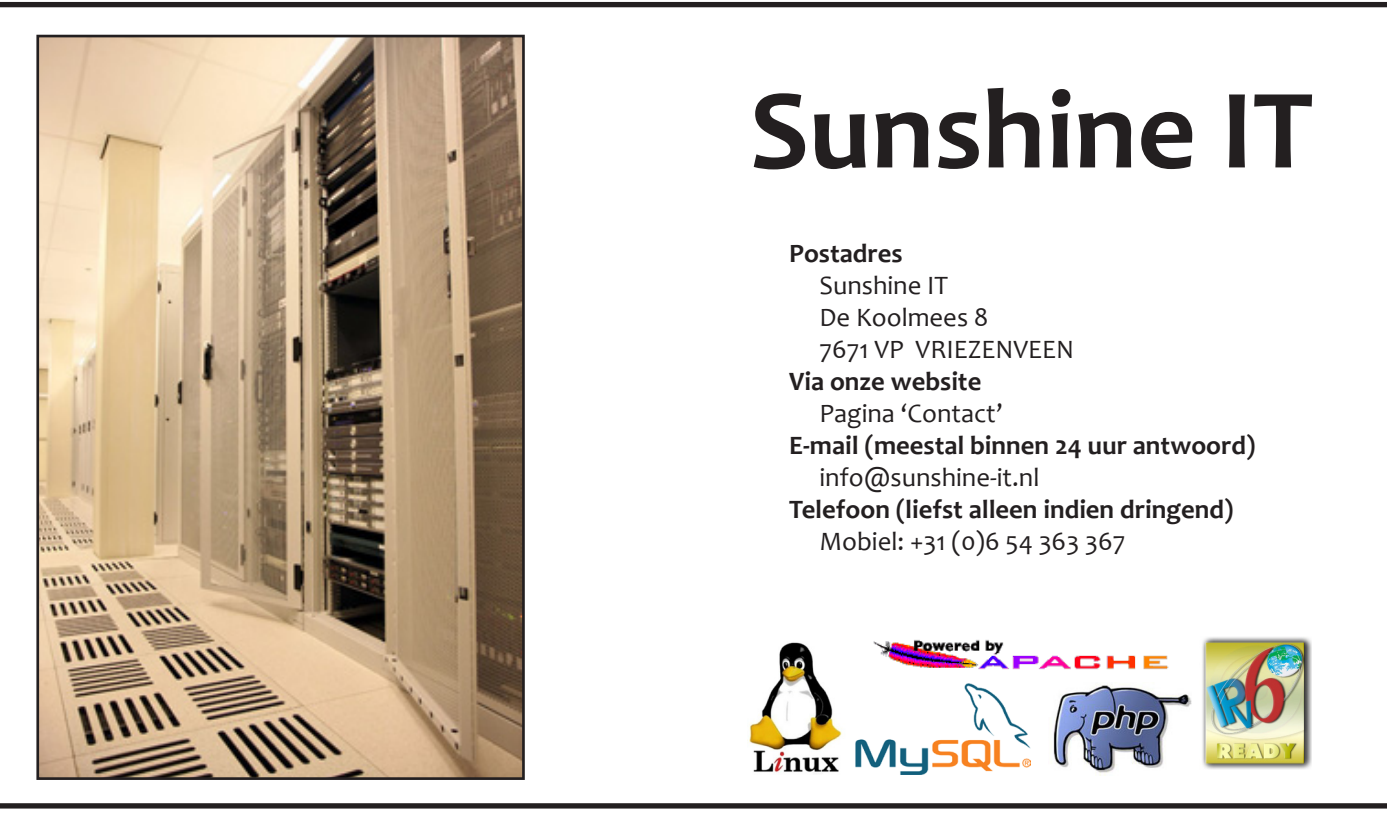

Welk programma gebruikt u voor het verzenden en ontvangen van uw e-mailberichten?

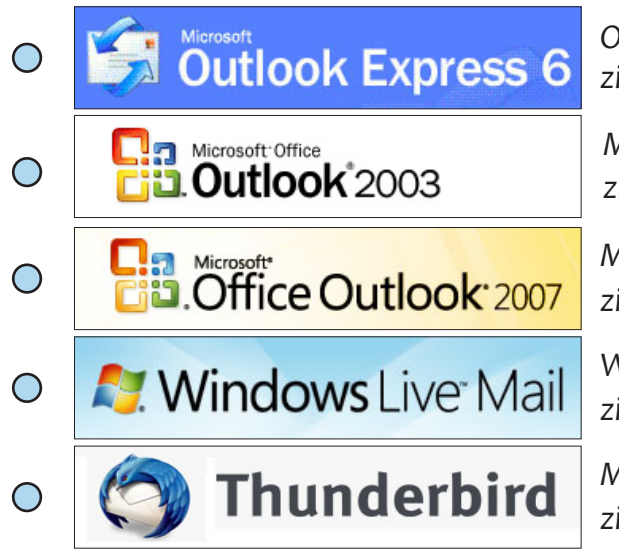

Outlook Express (Windows 98, 2000, XP) zie pagina 2 t/m 4

Microsoft Outlook 2003 (Office 2003 en ouder) zie pagina 5 t/m 7

Microsoft Outlook 2007 (Office 2007 en nieuwer) zie pagina 8 t/m 10

Windows Live Mail (Windows XP en hoger) zie pagina 11 t/m 13

Mozilla Thunderbird (Windows XP en hoger) zie pagina 14 en 15

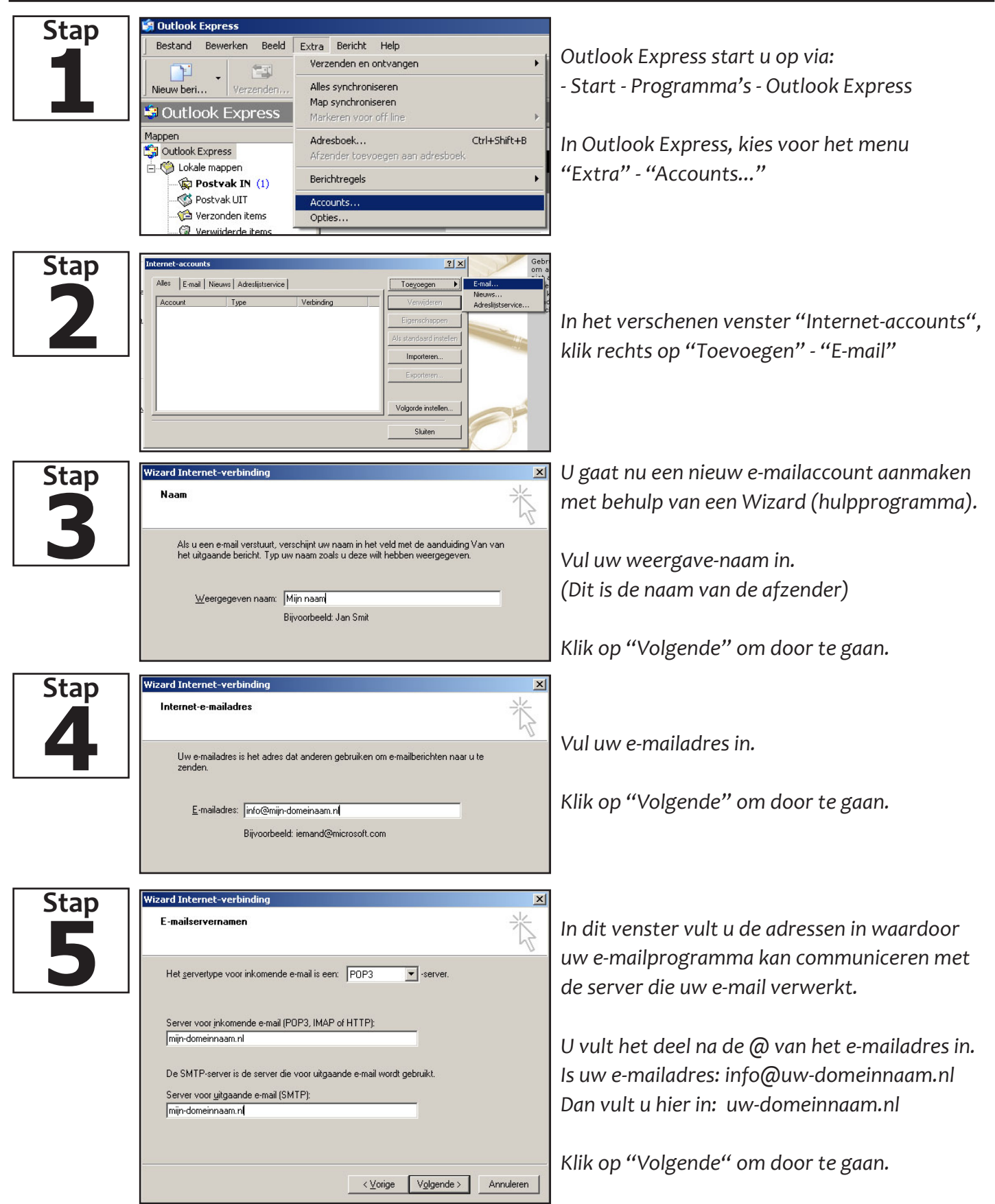

| Stap      | Wizard Internet-verbinding                                                                                                    |                                                                                                    |
|-----------|----------------------------------------------------------------------------------------------------|----------------------------------------------------------------------------------------------------|
| 6         | Aanmelding bij Internet-e-mail                                                                                                    | In deze stap vult u het van Sunshine IT<br>verkregen gebruikersnaam en wachtwoord in.                                                                                                    |
|           | Accountnaam: [info@mijn-domeinnaam.nl<br>Wachtwoord: ●●●●●●●                                                                                                    | Let op: Het wachtwoord is hoofdlettergevoelig.                                                                                                    |
|           | Wachtwoord gnthouden      Als uw Internet-provider verificatie met een beveiligd wachtwoord verplicht heeft gesteld om toegang tot uw e-mail te krijgen, moet u het selectievakje Aanmelden met beveiligd-wachtwoordverificatie inschakelen.      Aanmelden met beveiligd-wachtwoordverificatie                                                          | Klik op "Volgende" om door te gaan.                                                                                                    |
|           | <u> ≺⊻</u> orige <u>Vo</u> lgende > Annuleren                                                                                                    |                                                                                                    |
| Stap<br>7 | Wizard Internet-verbinding       X         Informatie compleet       X         U hebt alle informatie opgegeven die nodig is voor het instellen van uw account.         Klik op Voltooien, als u deze instellingen wilt opslaan.                                                                                                    | Uw e-mailaccount is bijna ingesteld.<br>Klik op "Voltooien" om dit venster te sluiten.                                                                                                    |
| Stap<br>8 | Internet-accounts     ? ×       Alles     E-mail     Nieuws     Adrestijstservice       Account     Type     Verbinding     Verwijderen       Account     Type     Verbinding     Verwijderen       Ails grandaard     Beschikbaar     Eigenschappen       Als grandaard instellern.     Importeren     Exporteren       Volgorde instellen.     Sluiten | U gaat nu een aantal wijzigingen aanbrengen<br>die niet standaard zijn ingesteld via de Wizard.<br>Selecteer het aangemaakte e-mailaccount en<br>klik rechts op "Eigenschappen"                                                                                                    |
| Stap<br>9 | Eigenschappen voor mijn-domeinnaam.nl       ? ×         Algemeen       Servers       Verbinding       Beveiliging       Geavanceerd         E-mailaccount                                                                                                    | Een venster met de Eigenschappen voor het<br>e-mailaccount opent zich. U kunt desgewenst<br>de beschrijving van uw account aanpassen.<br>Gebruikt u een bedrijfsnaam? Dan kunt u het<br>veld "Organisatie" daarvoor gebruiken.<br>Klik op Tabblad (bovenin) "Servers" om door<br>te gaan met de volgende wijziging. |

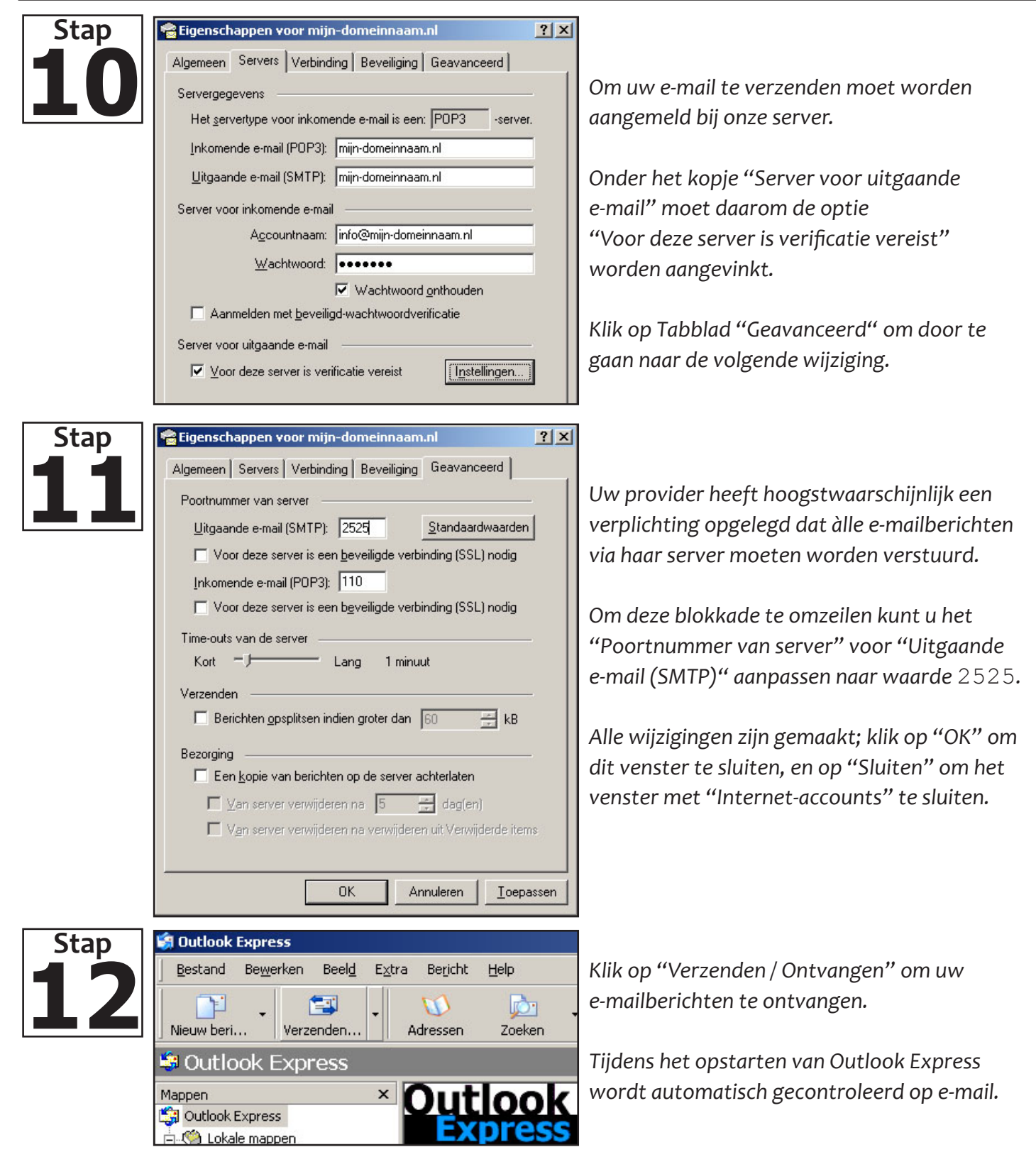

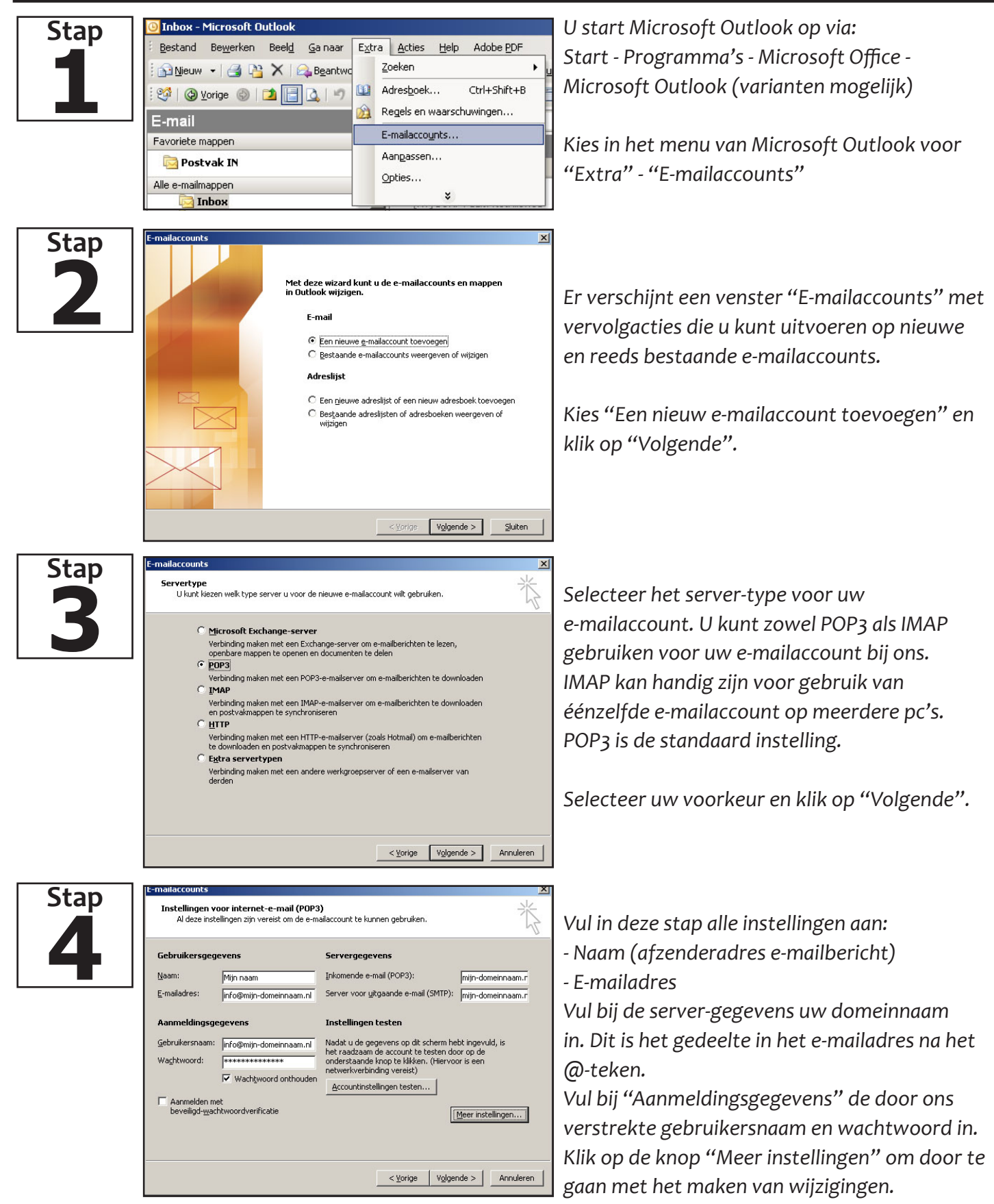

| Stap<br>5 | Instellingen voor internet-e-mail         Algemeen       Server voor uitgaande e-mail       Verbinding       Geavanceerd         E-mailaccount                                                                                                    | d  <br>wrbeeld      | In het verschenen venster "Instellingen voor<br>Internet-e-mail" kunt u uw account aanvullen.<br>Indien gewenst geeft u een andere beschrijving<br>aan uw e-mailaccount.                                                                                                    |
|-----------|----------------------------------------------------------------------------------------------------|---------------------|----------------------------------------------------------------------------------------------------|
|           |                                                                                                    | Annuleren           | Heeft u een bedrijfsnaam, vul deze dan in onder<br>"Organisatie".<br>Kies Tabblad "Server voor uitgaande e-mail"<br>om door te gaan naar de volgende wijziging.                                                                                                    |
| Stap<br>6 | Instellingen voor internet-e-mail         Algemeen       Server voor uitgaande e-mail       Verbinding       Geavanceerd         ✓       Voor de server voor uitgaande e-mail       (SMTP) is verificatie vereist         ④       Dezelfde instellingen gebruiken als voor inkomende e-mail       ④         ▲anmelden met       Gebruikersnaam:       ●         Wachtwoord:       ●       ●         ▲anmelden met       ●       ●         ✓       Wachtwoord gnthouden       ●         ▲anmelden met beveiligd-wachtwoordverificatie       ●         ▲anmelden bij server voor inkomende e-mail voordat e-mail word       ● | d ]<br>dt verzonden | Voor het versturen van e-mail via onze<br>server dient u de optie "Voor de server voor<br>uitgaande e-mail (SMTP) is verificatie vereist"<br>aan te vinken.<br>Kies tabblad "Geavanceerd" om door te gaan<br>naar de volgende wijziging.                                                                                                    |
| Stap<br>7 | OK         Instellingen voor internet-e-mail         Algemeen       Server voor uitgaande e-mail         Poortnummers van de server         Inkomende e-mail (POP3):         110       Standaardinstellingen         Voor deze server is een gecodeerde verbinding vereist (SS         Uitgaande e-mail (SMTP):       2525         Voor geze server is een gecodeerde verbinding vereist (SS         Ime-outs voor de server         Kort                                                                                                    | Annuleren X         | Uw provider heeft hoogstwaarschijnlijk een<br>verplichting opgelegd dat àlle e-mailberichten<br>via haar server moeten worden verstuurd.<br>Om deze blokkade te omzeilen kunt u onder<br>"Poortnummers van server" voor "Uitgaande<br>e-mail (SMTP)" aanpassen naar waarde 2525.<br>Alle wijzigingen zijn gemaakt; klik op "OK" om<br>dit venster te sluiten, en op "Volgende" om<br>door te gaan naar de volgende stap. |
|           | ОК                                                                                                    | Annuleren           |                                                                                                    |

| Stan | E-mailaccounts                                                                                             | ]              |
|------|----------------------------------------------------------------------------------------------------|----------------|
| 8    | De procedure is voltooid.<br>U hebt alle vereiste gegevens opgegeven voor het instellen<br>van de account. |                |
|      | Kilk op Voltooien om de wizard af te sluiten.                                                              | U he<br>Klik d |
| Cham | < <u>Voitooien</u>                                                                                         | <br>           |
| Stap | Extra Acties Help Adobe PDF                                                                                |                |
|      | orden 🚑 Allen beantwoorden 🚑 Doorst <u>u</u> ren 📑 Verzenden/ontvangen 🔻 🏠 Zoeken 🙆                        | e-ma           |
|      | 🔉 Messages 🔹 🖃 🚰 🕄 💭 Verzenden/ontvangen                                                                   | Tijde          |
|      | Zoeken naar:   Zoeken in   Inbox                                                                           | word           |

J heeft het e-mailaccount succesvol ingesteld. Klik op "Voltooien" om de Wizard af te sluiten.

Klik op "Verzenden / Ontvangen" om uw e-mailberichten te ontvangen. Tijdens het opstarten van Microsoft Outlook wordt automatisch gecontroleerd op e-mail.

| Stap | Postvak IN - Microsoft Outlook           Bestand         Bewerken         Beeld         Ga naar | Extra Acties Outlook Connector Help                                                                                                    |                                               |
|------|-------------------------------------------------------------------------------------------------|----------------------------------------------------------------------------------------------------|-----------------------------------------------|
|      | 🗄 🔂 Njeuw 👻 🎒 🎦 🗙 🙈 Beantwood                                                                   | Verzenden/on <u>t</u> vangen                                                                                                    | U start Microsoft Outlook op via:             |
|      | E-mail                                                                                          | Direct zoeken                                                                                                    | Start - Programma's - Microsoft Office -      |
|      | Favoriete mappen                                                                                | Adresboek Ctrl+Shift+B                                                                                                    | Microsoft Outlook (varianten mogeliik)        |
|      | Sleep uw favoriete mappen hiernaartoe                                                           | Regels en waarschuwingen                                                                                                    |                                               |
|      | E-mailmappen                                                                                    | Postvak opruimen                                                                                                    |                                               |
|      |                                                                                                 | De map "Verwijderde items" leegmaken                                                                                                    | Kies in het menu van Microsoft Outlook voor   |
|      | Concepten                                                                                       | Eormulieren +                                                                                                    | "Extra" - "Accountinstellingen"               |
|      | B Postvak IN                                                                                    | Macro •                                                                                                    | Extra recountinisteningen                     |
|      | RSS-kanalen                                                                                     | Accountinst <u>e</u> llingen                                                                                                    |                                               |
|      |                                                                                                 | Vertrouwenscentrum                                                                                                    |                                               |
|      | verzonden items                                                                                 | , angos com                                                                                                    | l                                             |
| Stap | Accountinstellingen                                                                             | ×                                                                                                    |                                               |
|      | E-mailaccounts<br>Het is modeliik een account toe te voegen of verwi                            | iideren. U kunt een account selecteren en de bibehorende                                                                                                    |                                               |
|      | instellingen wijzigen.                                                                          |                                                                                                    |                                               |
|      | E-mail Gegevensbestanden RSS-kanalen SharePoin                                                  | t-lijsten   Internetagenda's   Gepubliceerde agenda's   Adres ( )                                                                                                    | U ziet nu een venster "Accountinstellingen"   |
|      | 📓 Nieuw 🏷 Herstellen 😭 Wijzigen 📀 /                                                             | Als standaard instellen 🗙 Verwijderen 👚 🖶                                                                                                    | met daarin een overzicht van de door u        |
|      | Naam                                                                                            | Туре                                                                                                    | toegevoegde e-mailaccounts                    |
|      |                                                                                                 |                                                                                                    |                                               |
|      |                                                                                                 |                                                                                                    |                                               |
|      |                                                                                                 |                                                                                                    | Op tabblad "E-mail", klik op "Nieuw…"         |
|      |                                                                                                 |                                                                                                    |                                               |
|      | De geselecteerde e-mailaccount bezorgt nieuwe e-mailbe                                          | erichten op de volgende locatie:                                                                                                    |                                               |
|      | Map wijzigen Info \Postvak IN                                                                   | the sector of the sector of th |                                               |
|      | in gegevensbestand C. email-1170 year                                                           | idox-into.pst                                                                                                    |                                               |
|      |                                                                                                 |                                                                                                    |                                               |
|      |                                                                                                 | Sluiten                                                                                                    |                                               |
| Cton | Nieuwe e-mailaccount toevoegen                                                                  |                                                                                                    | 1                                             |
| Stap | E-mailservice kiezen                                                                            | *                                                                                                    |                                               |
|      |                                                                                                 | 12                                                                                                    | Het venster "Nieuw e-mailaccount toevoegen"   |
|      | Microsoft Exchange, POP3, IMAP of HTTI                                                          | P                                                                                                    | verschijnt op uw scherm.                      |
|      | Verbinding maken met een e-mailaccount bij uv<br>Exchange-server van uw organisatie.            | w internetprovider of met de                                                                                                    | , ,                                           |
|      | Overige<br>Verbinding maken met een hieronder weergeg                                           | even servertype.                                                                                                    |                                               |
|      | Microsoft Office Outlook Connector<br>Outlook Mobile Service (tekstberichten)                   |                                                                                                    | Onder "E-mailservice kiezen" staat de optie   |
|      |                                                                                                 |                                                                                                    | "Microsoft Exchange, POP3, IMAP of HTTP"      |
|      |                                                                                                 |                                                                                                    | standaard aangevinkt. Dit is de juiste ontie  |
|      |                                                                                                 |                                                                                                    |                                               |
|      |                                                                                                 |                                                                                                    |                                               |
|      |                                                                                                 |                                                                                                    | Klik op "Volgende >" om door te gaan.         |
|      |                                                                                                 | < Vorige Volgende > Annuleren                                                                                                    |                                               |
|      |                                                                                                 |                                                                                                    |                                               |
| Stap | Nieuwe e-mailaccount toevoegen                                                                  |                                                                                                    |                                               |
|      | Automatische accountconfiguratie                                                                |                                                                                                    | Omdat u aangepaste opties gaat instellen voor |
|      |                                                                                                 | U U                                                                                                    |                                               |
|      | Uw naam:                                                                                        |                                                                                                    | uw account, kunt a net beste de               |
|      | Voorbeeld: Pascaline                                                                            | o Uvereem                                                                                                    | "Automatische accountconfiguratie"            |
|      | Voorbeeld: pascaline                                                                            | :@conkoso.com                                                                                                    | uitschakelen.                                 |
|      | Wachtwoord:                                                                                     |                                                                                                    |                                               |
|      | Typ het wachtwoord opiniedw:                                                                    | d dat u van uw internetprovider hebt ontvangen.                                                                                                    |                                               |
|      |                                                                                                 |                                                                                                    | Vink "Serverinstellingen of extra servertypen |
|      |                                                                                                 |                                                                                                    | handmatig configureren" aan en klik on        |
|      | Serverinstellingen of extra servertypen handmatio config                                        | ureren                                                                                                    | (Waldenda v 2 and da an is strong             |
|      |                                                                                                 |                                                                                                    | "voigenae >" om aoor te gaan.                 |
|      |                                                                                                 | < Vorige Volgende > Annuleren                                                                                                    |                                               |
|      |                                                                                                 |                                                                                                    |                                               |

| Stan      | Nieuwe e-mailaccount toevoegen                                                                                                    |                                                                                                    |
|-----------|----------------------------------------------------------------------------------------------------|----------------------------------------------------------------------------------------------------|
| Stap      | E-mailservice kiezen                                                                                                    |                                                                                                    |
| 5         | Internet-e-mail     Verbinding maken met uw POP-, JMAP- of HTTP-server om e-mailberichten te verzenden en te ontvangen.     Microsoft Exchange     Verbinding maken met Microsoft Exchange om e-mailberichten te verzenden en te ontvangen, vergaderingen te     plannen, faskendriket is ontvangen en voicemailberichten te verzenden en te ontvangen, vergaderingen te     plannen, faskendriket is ontvangen en voicemailberichten te verzenden en te ontvangen, vergaderingen te     plannen, faskendriket is ontvangen en voicemailberichten te verzenden en te ontvangen, vergaderingen te     plannen, faskendriket is ontvangen en voicemailberichten te verzenden en te ontvangen, vergaderingen te     plannen, faskendriket is ontvangen en voicemailberichten te verzenden en te ontvangen.     Overige     Verbinding maken met een hieronder weergegeven servertype.     Microsoft Office Outgook Connector     Outgook Mobile Service (teistberichten)                                                                            | De optie "Internet-e-mail" is standaard<br>geselecteerd; dit is de juiste optie.<br>Klik op "Volgende >" om door te gaan.                                                                                                    |
|           | < Vorige Volgende > Annuleren                                                                                                    |                                                                                                    |
| Stap<br>6 | Nieuwe e-mailaccount toevoegen       X         Instellingen voor internet-e-mail       Aldeze instellingen zijn verest on de e maliaccount te kunnen gebruiken.       X         Gebruikersgegevens       Bam:       Mign naam       Mign naam       Mign naam       Mign naam       Mign naam       Neadown of the testim door og de onderwoor og de onderwoor og de onderwoor weret.       Neadown of the testim door og de onderwoor og de onderwoor weret.       Neadown of testim door og de onderwoor weret.       Neadown of the testim door og de onderwoor weret.       Neadown of testim door og de onderwoor weret.         Servergegevens       Imp-domerinaam.nl       Imp-domerinaam.nl       Neadown of testim.       Neadown of testim.       Neadown of testim.         Gebruikersnaam:       Info@mign-domerinaam.nl       Imp-domerinaam.nl       Neadown of testim.       Neadown of testim.         @eveligd-wachtwoordverificate (SPA) is verplicht       Imp-domerinaam.nl       Meer instellingen       Meer instellingen | Onder "Instellingen voor internet-e-mail" vult u<br>de gegevens in die u van ons heeft ontvangen.<br>- Uw afzendernaam en bijbehorend e-mailadres<br>- Type account: POP3 of IMAP<br>- Server inkomende/uitgaande e-mail is altijd<br>uw domeinnaam (gedeelte na @).<br>- Gebruikersnaam (e-mailadres) en wachtwoord<br>Klik op "Meer instellingen" om door te gaan. |
| Stap<br>7 | Instellingen voor internet-e-mail                                                                                                    | U krijgt een venster "Instellingen voor internet-<br>e-mail" te zien. Hierin kunt u de naam van uw<br>account aanpassen.<br>Heeft u een bedrijfsnaam? Dan kunt u deze op<br>het veld "Organisatie" invullen.<br>Klik op het tabblad "Server voor uitgaande<br>e-mail" om naar de volgende instelling te gaan.                                                        |
|           | OK Annuleren                                                                                                    |                                                                                                    |

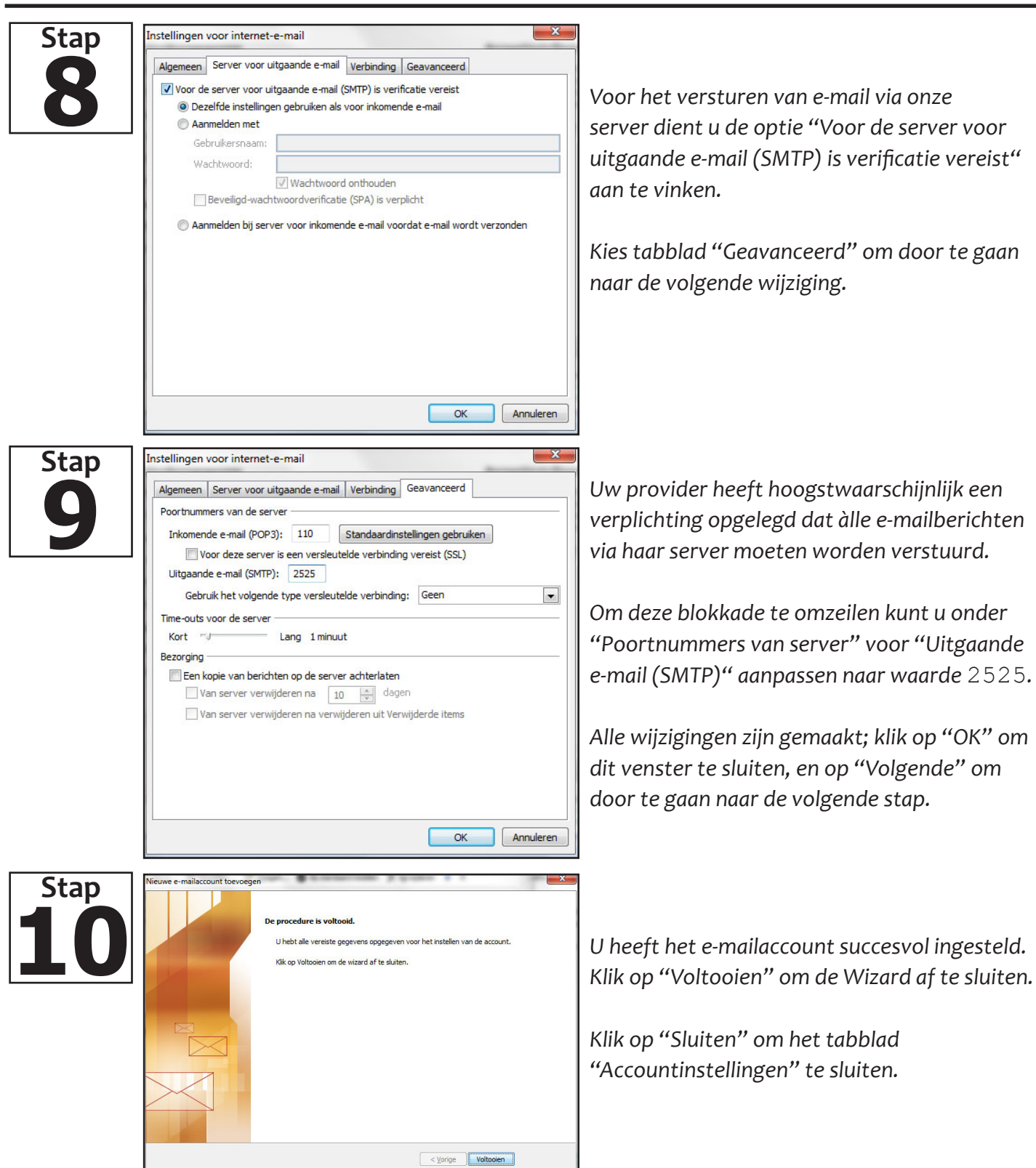

|      |                                          |                                                                            | 1                                             |
|------|------------------------------------------|----------------------------------------------------------------------------|-----------------------------------------------|
| Stap | Bestand Bewerken Beeld Ga naar           | tra Acties Help                                                            |                                               |
|      | Nieuw - Beantwoorden Alle                | Synchroniseren                                                             | U start Windows Live Mail op via:             |
|      |                                          | Alle e-mailaccounts synchroniseren F5                                      | Chart Drogrammer's Windows Live Mail          |
|      | ▲ Snelle weergaven<br>Een                | Alles synchroniseren Ctrl+F5                                               | Start - Programma's - Windows Live Maii       |
|      | Ongelezen e-mail                         | Berichtregels >                                                            |                                               |
|      | Ongelezen van contactp                   | Nieuwsgroenen beharen (ttd. W                                              |                                               |
|      | Ongelezen feeds                          | Feeds beheren                                                              | Kies in het menu van Windows Live Mail voor   |
|      |                                          | A                                                                          | "Extra" - "Accounts"                          |
|      |                                          | Accounts Beveiliging conties                                               |                                               |
|      |                                          | Onties                                                                     |                                               |
|      | A second                                 | X                                                                          |                                               |
| Stap | Accounts                                 |                                                                            |                                               |
|      | Kik op Toevoegen om nieuwe e-mailaccount | s of nieuwsgroepen in te stellen.<br>te wijzigen exporteren of verwijderen |                                               |
|      | Advertiset                               |                                                                            |                                               |
|      | Auresijst                                | Toevoegen                                                                  |                                               |
|      |                                          | Verwiideme                                                                 | In het verschenen venster "Accounts" staan    |
|      |                                          | Verwijderen                                                                |                                               |
|      |                                          | Eigenschappen                                                              | alle ingestelde e-mailaccounts.               |
|      |                                          | Standaard maken                                                            |                                               |
|      |                                          | Importeren                                                                 |                                               |
|      |                                          |                                                                            | Klik op "Toevoegen" om door te gaan.          |
|      |                                          | Exponeren                                                                  |                                               |
|      |                                          |                                                                            |                                               |
|      |                                          |                                                                            |                                               |
|      |                                          |                                                                            |                                               |
|      |                                          |                                                                            |                                               |
|      |                                          | Sluiten                                                                    |                                               |
|      |                                          |                                                                            | ]                                             |
| Stan |                                          | X                                                                          | Π                                             |
| Stap | Een account toevoegen                    |                                                                            |                                               |
|      |                                          |                                                                            |                                               |
|      | Accounttype selecteren                   |                                                                            |                                               |
|      |                                          |                                                                            |                                               |
|      | Welk type account wil je toevoegen       | ?                                                                          | Het venster "Een account toevoegen" komt in   |
|      |                                          |                                                                            | heeld Onder "Accountive selecteren" staat     |
|      | E-mailaccount                            |                                                                            |                                               |
|      | Nieuwsgroepaccount                       |                                                                            | de optie "E-mailaccount" geselecteerd. Dit is |
|      | Adaptint against                         |                                                                            | de jujste ontie                               |
|      |                                          |                                                                            |                                               |
|      |                                          |                                                                            |                                               |
|      |                                          |                                                                            | Kies "Volgende" om door te gaan               |
|      |                                          |                                                                            | Ries volgende om door te gaan.                |
|      | Meer informatie over waar ik gegevens    | kan vinden over mijn account                                               |                                               |
|      |                                          |                                                                            |                                               |
|      |                                          |                                                                            |                                               |
|      |                                          | Volgende Annuleren                                                         |                                               |
|      |                                          |                                                                            |                                               |
|      |                                          | ×                                                                          | 1                                             |
| Stap |                                          |                                                                            |                                               |
|      | Een e-mailaccount toevoegen              |                                                                            | Vul de gegevens in die u van ons heeft        |
|      |                                          |                                                                            |                                               |
|      | Typ bieronder de gegevens van ie e-mail: | account:                                                                   | ontvangen.                                    |
|      |                                          |                                                                            | - F-mailadres                                 |
|      | E-mailadres: info@mijn-domein            | naam.nl                                                                    |                                               |
|      | voorbeeld555@ho                          | mail.com <u>Aanmelden voor gratis e-mail</u>                               | - Wachtwoord                                  |
|      | Wachtwoord:                              |                                                                            | - Naam van de afzender                        |
|      | Wachtwoord or                            | thouden                                                                    |                                               |
|      | Welke naam moet worden weergegeven       | n e-mail die vanaf dit account verzonden wordt?                            |                                               |
|      | Cohomo                                   |                                                                            | Vink de ontie "Serverinstellingen voor        |
|      | Scnemnaam: Mijn naam                     | a Véna                                                                     |                                               |
|      | Bijvoorbeeld: Jan o                      | e vires                                                                    | e-mailaccount handmatig configureren" aan.    |
|      |                                          |                                                                            |                                               |
|      | Serverinstellingen voor e-mailaccount    | nandmatig configureren.                                                    |                                               |
|      |                                          |                                                                            | Kies "Volgende" om door te gaan.              |
|      |                                          |                                                                            | Thes reigende on door te guan                 |
|      |                                          |                                                                            |                                               |

# Stap

Stap

| Een e-mailaccount toe   | evoegen                                                          |                       |          |      |
|-------------------------|------------------------------------------------------------------|-----------------------|----------|------|
| Waar vind ik informati  | e over mijn e-mailserver?                                        |                       |          |      |
| Informatie over de inke | omende server                                                    |                       |          |      |
| Het servertype vo       | or inkomende e-mail is een (                                     | POP3 -                | -server. |      |
| Inkomende server        | mijn-domeinnaam.nl                                               |                       | Poort:   | 110  |
| Voor deze serv          | er is een beveiligde verbindi                                    | ng (SSL) nodig.       |          |      |
| Aanmelden met:          | Leesbare tekstverificatie                                        |                       |          | -    |
| Aanmeldings-ID (a       | ls deze niet gelijk is aan het                                   | e-mailadres):         |          |      |
| info@mijn-domein        | naam.nl                                                          | 14                    |          |      |
| Informatie over de uitg | aande server                                                     |                       |          |      |
| Uitgaande server:       | mijn-domeinnaam.nl                                               |                       | Poort:   | 2525 |
| Voor deze serv          | er is een beveiligde verbindi<br>nde server is verificatie verei | ng (SSL) nodig.<br>st |          |      |
|                         |                                                                  | Volge                 | nde      | Annu |

In deze stap stelt u de gegevens in voor communicatie met onze mailserver. - Inkomende / uitgaande server is het deel na @

in uw e-mailadres

- Aanmeldings-ID is gelijk aan uw e-mailadres.

Uw provider heeft hoogstwaarschijnlijk een verplichting opgelegd dat àlle e-mailberichten via haar server moeten worden verstuurd.

Om deze blokkade te omzeilen kunt u onder "Informatie over de uitgaande server" de waarde "Poort" aanpassen naar 2525.

De optie "Voor de uitgaande server is verificatie vereist" moet worden aangevinkt.

Kies "Volgende" om door te gaan.

U heeft alle noodzakelijke gegevens ingevoerd.

Klik op "Voltooien" om het venster te sluiten.

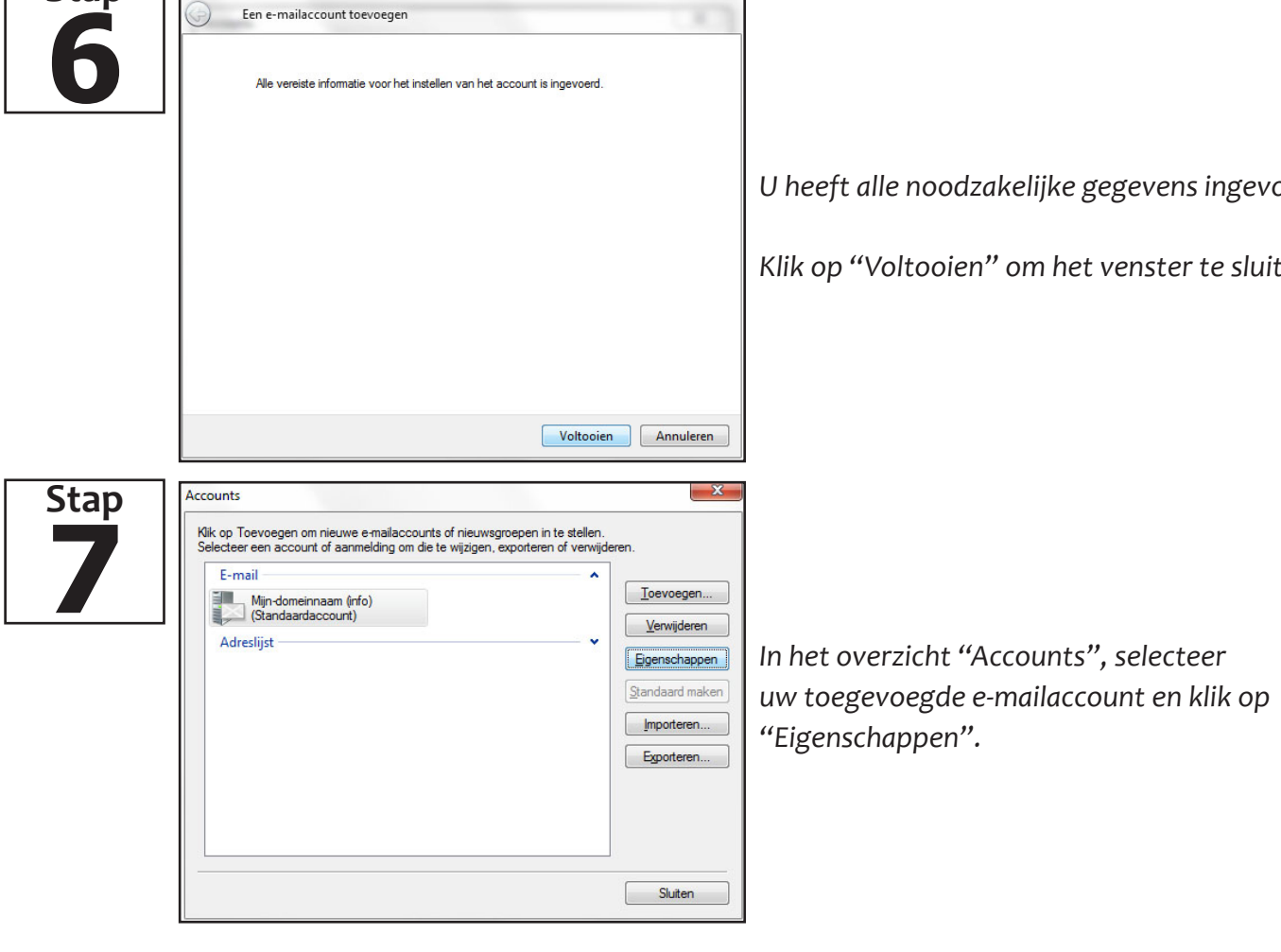

S 

S

| Algemeen                                                                                                    | Servers                                                                     | Verbinding                                            | Beveiliging                                                                                                    | Geavanceer                                            |
|----------------------------------------------------------------------------------------------------|-----------------------------------------------------------------------------|-------------------------------------------------------|----------------------------------------------------------------------------------------------------|-------------------------------------------------------|
| E-mailacco                                                                                                    | Geef de r<br>verschijn<br>Hotmail.                                          | naam waarme<br>en, bijvoorbe                          | ee dit accoun<br>eld Werk of V                                                                                                    | t in je lijst moet<br>Vindows Live                    |
| Mijn-do                                                                                                    | meinnaam                                                                    | ı (info)                                              |                                                                                                    |                                                       |
| Gebruikers                                                                                                    | gegeven                                                                     | 3                                                     |                                                                                                    |                                                       |
| Naam:                                                                                                    |                                                                             | Mijn naam                                             |                                                                                                    |                                                       |
| Organis                                                                                                    | atie:                                                                       |                                                       |                                                                                                    |                                                       |
| E-mailad                                                                                                    | res:                                                                        | info@mijn-do                                          | omeinnaam.nl                                                                                                    |                                                       |
| Antwoor                                                                                                    | dadres:                                                                     |                                                       |                                                                                                    |                                                       |
| 🔽 Accour                                                                                                    | nt opneme                                                                   | en bij berichtv                                       | verzending en                                                                                                    | synchronisatie                                        |
| Accour                                                                                                    | nt opneme                                                                   | en bij berichtv                                       | verzending en                                                                                                    | synchronisatie                                        |
| Accourt                                                                                                    | nt opneme                                                                   | en bij berichtv                                       | verzending en                                                                                                    | synchronisatie<br>eren Toe                            |
| Accourt                                                                                                    | nt opneme<br>IN - Window                                                    | en bij berichtv                                       | verzending en                                                                                                    | synchronisatie<br>eren Toe                            |
| Alle postvakken<br>Bestand Bewerk                                                                                                    | IN - Window<br>en Beeld                                                     | or bij berichtv<br>OK<br>s Live Mail<br>Ga naar Extra | Annul Acties Help                                                                                                    | synchronisatie<br>eren Toe                            |
| Alle postvakken<br>Bestand Bewerk<br>Nieuw * B                                                                                                    | IN - Window<br>en Beeld<br>eantwoorder                                      | OK                                                    | Annul Acties Help Synchroniseren                                                                                                    | synchronisatie<br>eren Toe                            |
| Alle postvakken<br>Bestand Bewerk<br>Nieuw • B                                                                                                    | IN - Window<br>en Beeld<br>eantwoorder<br>aven                              | OK                                                    | Acties Help<br>Acties Help<br>Synchroniseren<br>Alle e-mailaccount                                                                                                    | synchronisatie<br>eren Toe<br>is synchroniseren<br>en |
| Alle postvakken<br>Alle postvakken<br>Bestand Bewerk<br>Nieuw * B<br>Snelle weerga<br>Ongelezen e-m                                                                  | IN - Window<br>en Beeld<br>eantwoorder<br>aven A                            | OK<br>S Live Mail<br>Ga naar<br>Een                   | Acties Help<br>Acties Help<br>Acties Help<br>Synchroniseren<br>Alle e-mailaccount<br>Alles synchronisered<br>Berichtregels                                                 | synchronisatie<br>eren Toe<br>ts synchroniseren<br>en |
| Alle postvakken<br>Bestand Bewerk<br>Nieuw • B<br>• Snelle weerge<br>Ongelezen teen<br>Ongelezen van<br>Ongelezen teen                                               | IN - Window<br>en Beeld<br>eantwoorder<br>aven a<br>ss                      | OK<br>s Live Mail<br>Ga naar<br>Alle<br>Een           | Acties Help<br>Acties Help<br>Synchroniseren<br>Alle e-mailaccount<br>Alles synchronisere<br>Berichtregels<br>Feeds beheren                                                | eren Toe                                              |
| Alle postvakken<br>Bestand Bewerk<br>Nieuw • B<br>Snelle weerga<br>Ongelezen van<br>Ongelezen feel                                                                   | IN - Window<br>en Beeld<br>eantwoorden<br>hail<br>contactp<br>ds            | S Live Mail<br>Ga naar<br>Alle<br>Een                 | Acties Help<br>Acties Help<br>Synchroniseren<br>Alle e-mailaccount<br>Alles synchroniseres<br>Berichtregels<br>Feeds beheren<br>Accounts                                   | eren Toe<br>synchroniseren<br>en                      |
| Alle postvakken<br>Alle postvakken<br>Bestand Bewerk<br>Nieuw • B<br>Snelle weerge<br>Ongelezen e-m<br>Ongelezen van<br>Ongelezen feer<br>Mijn-domeinn<br>Postvak IN | IN - Window<br>en Beeld<br>eantwoorden<br>vail<br>contactp<br>is<br>naam (i | CK<br>CK<br>s Live Mail<br>Ga naar<br>Alle<br>Een     | Acties Help<br>Acties Help<br>Synchroniseren<br>Alle e-mailaccount<br>Alles synchroniseres<br>Berichtregels<br>Feeds beheren<br>Accounts<br>Beveiligingsopties.<br>Detrier | synchronisatie<br>eren Toe<br>is synchroniseren<br>in |

U kunt desgewenst de naam van uw e-mailaccount aanpassen.

Heeft u een bedrijfsnaam? Dan kunt u deze invullen in het tekstveld bij "Organisatie".

Klik op "OK" om dit venster te sluiten, en op "Sluiten" om het venster "Accounts" te sluiten.

Om direct uw instellingen te testen en/of e-mail op te halen, kunt u kiezen in het menu "Extra" voor "Alle e-mailaccounts synchroniseren".

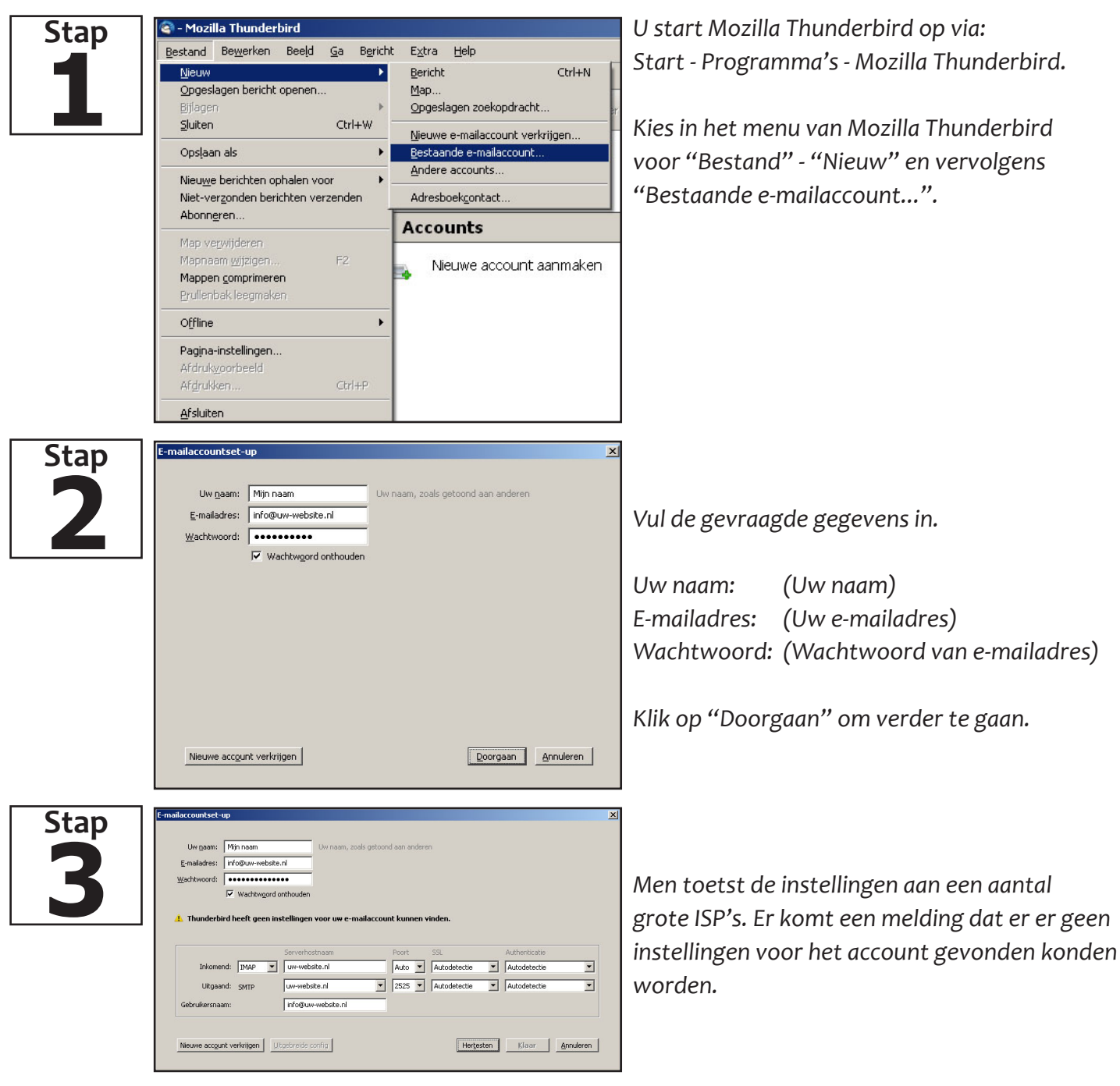

Wijzig de instellingen van het uitgeklapte formulier op de volgende manier:

|               |           | Serverhostnaam  | Poort | SSL  | Authenticatie      |
|---------------|-----------|-----------------|-------|------|--------------------|
| Inkomend:     | IMAP/POP3 | (uw-website.nl) | 143   | Geen | Normaal wachtwoord |
| Uitgaand:     | SMTP      | (uw-website.nl) | 2525  | Geen | Normaal wachtwoord |
| Gebruikersnad | ım:       | Uw e-mailadres  |       |      |                    |

Klik op de 'Hertesten' om door te gaan. Mozilla Thunderbird zal een aantal instellingen weer terugzetten. Corrigeer deze wijzigingen en klik op 'Klaar'.

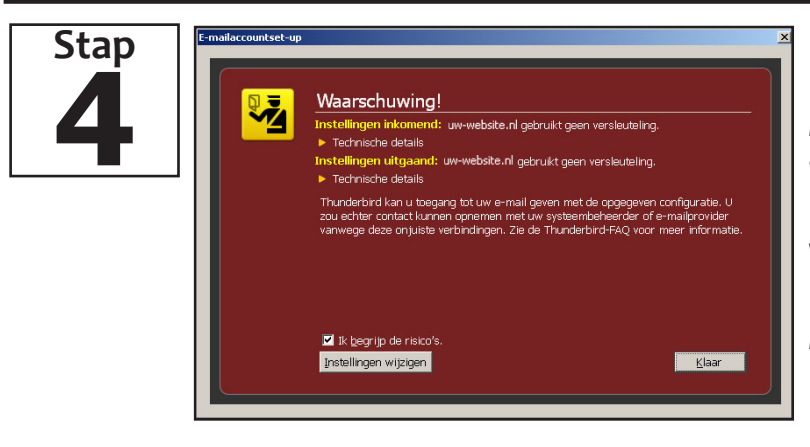

Er verschijnt vervolgens een venster met 'Waarschuwing'.

Vink aan 'Ik begrijp de risico's' en klik op 'Klaar'.

Het e-mailaccount is nu klaar voor gebruik.